# Exemplo de configuração de geração e importação de LSCs assinados por CA de terceiros do CUCM

# Contents

Introduction **Prerequisites** Requirements Componentes Utilizados Configurar Carregar o certificado raiz da CA Definir CA Offline para Emissão de Certificado para Ponto de Extremidade Gerar uma solicitação de assinatura de certificado (CSR) para os telefones Obtenha o CSR gerado do CUCM para o servidor FTP (ou TFTP) Obter o certificado do telefone Converter .cer em formato .der Compactar os Certificados (.der) para o Formato .tgz Transfira o arquivo .tgz para o servidor SFTP Importe o arquivo .tgz para o servidor CUCM Assine o CSR com a autoridade de certificação do Microsoft Windows 2003 Obter o Certificado Raiz da CA Verificar Troubleshoot

# Introduction

Os LSCs (Locally Significant Certificates) da CAPF (Certificate Authority Proxy Function) são assinados localmente. No entanto, talvez você precise de telefones para usar LSCs assinados por uma autoridade de certificação (CA) de terceiros. Este documento descreve um procedimento que ajuda você a conseguir isso.

# Prerequisites

#### Requirements

A Cisco recomenda que você tenha conhecimento do Cisco Unified Communication Manager (CUCM).

#### **Componentes Utilizados**

As informações neste documento são baseadas no CUCM Versão 10.5(2); no entanto, esse recurso funciona a partir da versão 10.0 e posterior.

The information in this document was created from the devices in a specific lab environment. All of the devices used in this document started with a cleared (default) configuration. If your network is live, make sure that you understand the potential impact of any command.

# Configurar

Estas são as etapas envolvidas neste procedimento, cada uma detalhada em sua própria seção:

- 1. Carregar o certificado raiz da CA
- 2. Definir CA Offline para Emissão de Certificado para Ponto de Extremidade
- 3. Gerar uma solicitação de assinatura de certificado (CSR) para os telefones
- 4. Obtenha o CSR gerado do Cisco Unified Communications Manager (CUCM) para o servidor <u>FTP</u>
- 5. Obter o Certificado Telefônico da CA
- 6. Converter .cer em formato .der
- 7. Compactar os Certificados (.der) para o Formato .tgz
- 8. Transfira o arquivo .tgz para o servidor FTP Secure Shell (SFTP)
- 9. Importe o arquivo .tgz para o servidor CUCM
- 10. Assine o CSR com a autoridade de certificação do Microsoft Windows 2003
- 11. Obter o Certificado Raiz da CA

#### Carregar o certificado raiz da CA

- 1. Faça login na GUI da Web do Cisco Unified Operating System (OS) Administration.
- 2. Navegue até Gerenciamento de Certificado de Segurança.
- 3. Clique em Upload Certificate/Certificate chain.
- 4. Selecione CallManager-trust em Certificate Purpose.
- 5. Navegue até o certificado raiz da CA e clique em Upload.

| cisco<br>For Cisco                           | Unified Operating System Administration Unified Communications Solutions          |
|----------------------------------------------|-----------------------------------------------------------------------------------|
| Show - Settings - S                          | ecurity 👻 Software Upgrades 👻 Services 👻 Help 👻                                   |
| 🥑 Upload Certificate/Ce                      | rtificate chain - Mozilla Firefox                                                 |
| https://10.106.122.17                        | /3/cmplatform/certificateUpload.do                                                |
| Upload Certificate/                          | Certificate chain                                                                 |
| Upload P Clos                                | e                                                                                 |
| Status                                       | ding a cluster-wide certificate will distribute it to all servers in this cluster |
| - Upload Cortificato                         | Contificato chain                                                                 |
| Certificate Purpose*<br>Description(friendly | CallManager-trust                                                                 |
| Upload File                                  | Browse AMEER-CA.cer                                                               |
| Upload Close                                 |                                                                                   |

#### Definir CA Offline para Emissão de Certificado para Ponto de Extremidade

- 1. Faça login na GUI da Web de administração do CUCM.
- 2. Navegue até **System > Service Parameter**.
- 3. Escolha o servidor CUCM e selecione **Cisco Certificate Authority Proxy Function** para o serviço.
- 4. Selecione CA Offline para Emissão de Certificado para Ponto de Extremidade.

| Cisco Unified CM Administration<br>For Cisco Unified Communications Solutions |                                         |
|-------------------------------------------------------------------------------|-----------------------------------------|
| System 🗸 Call Routing 👻 Media Resources 👻 Advanced Features 👻 De              | vice 👻 Application 👻 User Mana <u>c</u> |
| Service Parameter Configuration                                               |                                         |
| Save 🧬 Set to Default                                                         |                                         |
| Status<br>Status: Ready                                                       |                                         |
| Select Server and Service                                                     |                                         |
| Server* 10.106.122.173CUCM Voice/Video (Active)                               |                                         |
| Service* Cisco Certificate Authority Proxy Function (Active) 👻                |                                         |
| All parameters apply only to the current server except parameters that        | at are in the cluster-wide group(s      |
| Cisco Certificate Authority Proxy Function (Active) Parameter                 | s on server 10.106.122.173              |
| Certificate Issuer to Endpoint *                                              | Offline CA                              |
| Duration Of Certificate Validity                                              | 5                                       |
| Key Size *                                                                    | 1024                                    |
| Maximum Allowable Time For Key Generation *                                   | 30                                      |
| Maximum Allowable Attempts for Key Generation *                               | 3                                       |

#### Gerar uma solicitação de assinatura de certificado (CSR) para os telefones

- 1. Faça login na GUI da Web de administração do CUCM.
- 2. Navegue até **Device Phones**.
- 3. Escolha o telefone cujo LSC deve ser assinado pela CA externa.
- 4. Altere o perfil de segurança do dispositivo para um seguro (se não estiver presente, adicione um sistema ao perfil Security Phone Security).
- 5. Na página de configuração do telefone, na seção CAPF, escolha Install/Upgrade para a Operação de Certificação. Conclua esta etapa para todos os telefones cujo LSC deve ser assinado pela CA externa. Você deve ver Operação pendente para o Status da operação de certificado.

| Protocol Specific Inform                                                                                                    | ation                                               |   |
|----------------------------------------------------------------------------------------------------|-----------------------------------------------------|---|
| Packet Capture Mode*                                                                                                    | None                                                | • |
| Packet Capture Duration                                                                                                    | 0                                                   |   |
| BLF Presence Group*                                                                                                    | Standard Presence group                             | - |
| Device Security Profile*                                                                                                    | Cisco 7962 - Standard SCCP - Secure Profile         | - |
| SUBSCRIBE Calling Search                                                                                                    | Space < None >                                      | - |
|                                                                                                    |                                                     |   |
|                                                                                                    |                                                     |   |
| Require DTMF Reception                                                                                                    | 1                                                   |   |
|                                                                                                    |                                                     |   |
| RFC2833 Disabled                                                                                                    |                                                     |   |
| RFC2833 Disabled                                                                                                    |                                                     |   |
| Certification Authority P                                                                                                    | roxy Function (CAPF) Information                    |   |
| RFC2833 Disabled                                                                                                    | Install/Upgrade                                     |   |
| RFC2833 Disabled Certification Authority P Certificate Operation* Authentication Mode*                                                                          | Install/Upgrade                                     |   |
| RFC2833 Disabled Certification Authority P Certificate Operation* Authentication Mode* Authentication String                                                    | Install/Upgrade                                     |   |
| RFC2833 Disabled Certification Authority P Certificate Operation* Authentication Mode* Authentication String Generate String                                    | Install/Upgrade                                     |   |
| RFC2833 Disabled Certification Authority P Certificate Operation* Authentication Mode* Authentication String Generate String Key Size (Bits)*                   | Troxy Function (CAPF) Information                   |   |
| RFC2833 Disabled<br>Certification Authority P<br>Certificate Operation*<br>Authentication Mode*<br>Authentication String<br>Generate String<br>Key Size (Bits)* | Install/Upgrade         By Null String         2048 |   |

Phone Security profile (modelo 7962).

|     | Phone Security Profi              | le Configuration                                                |
|-----|-----------------------------------|-----------------------------------------------------------------|
|     | Save 🗙 Delete                     | Copy 🎦 Reset 🧷 Apply Config 🕂 Add New                           |
|     | -Status                           |                                                                 |
|     | i Status: Ready                   |                                                                 |
|     | -Phone Security Prof              | ile Information                                                 |
|     | Product Type:<br>Device Protocol: | Cisco 7962<br>SCCP                                              |
|     | Name*                             | Cisco 7962 - Standard SCCP - Secure Profile                     |
|     | Description                       | Cisco 7962 - Standard SCCP - Secure Profile                     |
|     | Device Security Mode              | Authenticated 👻                                                 |
| 141 | TFTP Encrypted Co                 | nfig                                                            |
|     | Phone Security Prof               | ile CAPF Information                                            |
|     | Authentication Mode*              | By Existing Certificate (precedence to LSC)                     |
|     | Key Size (Bits)*                  | 1024 🗸                                                          |
|     | Note: These fields are            | related to the CAPF Information settings on the Phone Configura |
|     |                                   |                                                                 |

Insira o comando **utils capf csr count** na sessão Secure Shell (SSH) para confirmar se um CSR é gerado. (Esta captura de tela mostra que um CSR foi gerado para três telefones.)

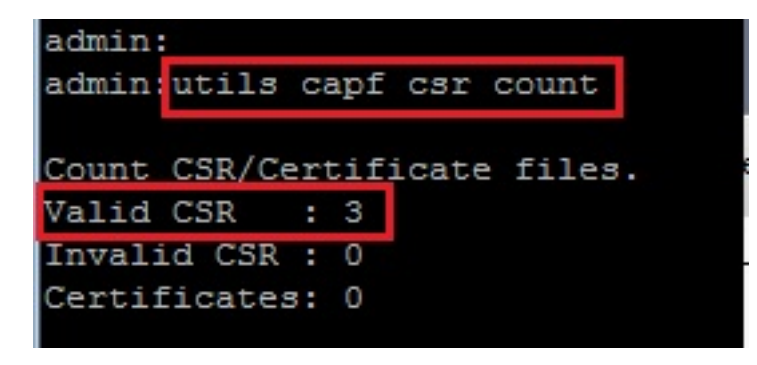

**Note**: O Status da operação de certificado na seção CAPF do telefone permanece no estado **Operação pendente**.

#### Obtenha o CSR gerado do CUCM para o servidor FTP (ou TFTP)

- 1. SSH no servidor CUCM.
- 2. Execute o comando **utils capf csr dump**. Esta captura de tela mostra o dump sendo transferido para o FTP.

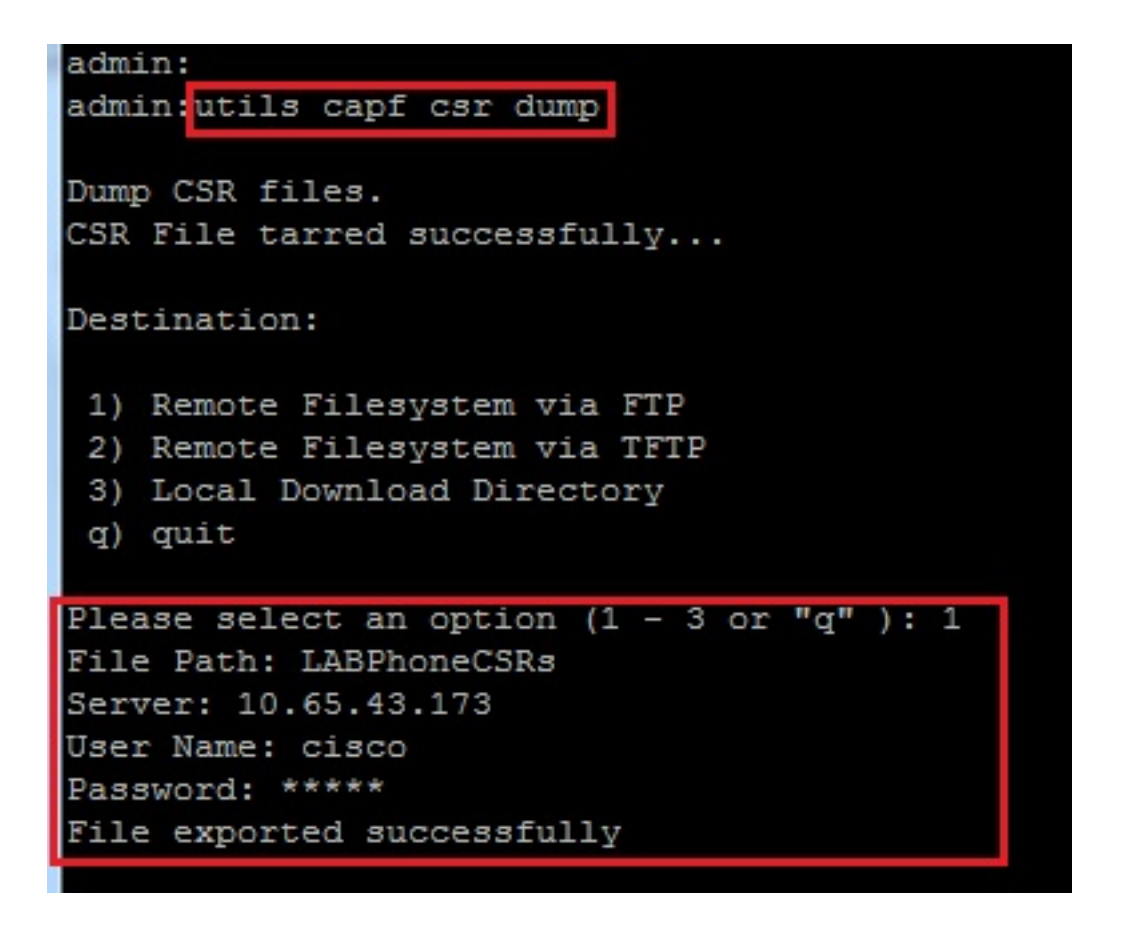

3. Abra o arquivo de despejo com o WinRAR e extraia o CSR para o computador local.

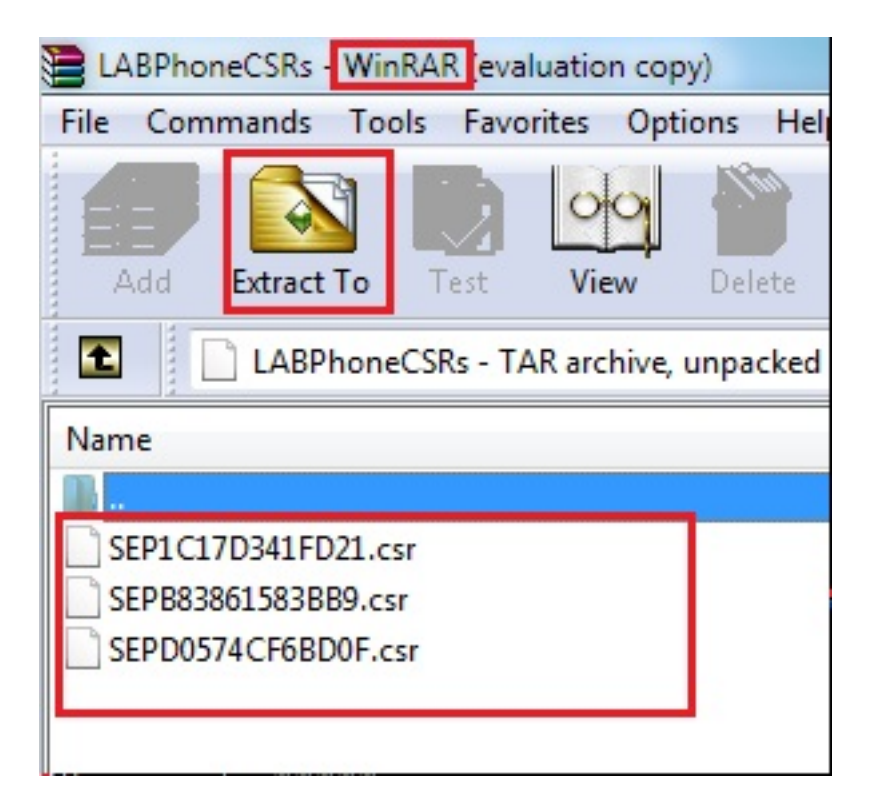

#### Obter o certificado do telefone

- 1. Envie os CSRs do telefone para a CA.
- 2. A CA fornece um certificado assinado.

**Note**: Você pode usar um servidor Microsoft Windows 2003 como CA. O procedimento para assinar o CSR com uma CA do Microsoft Windows 2003 será explicado posteriormente neste documento.

#### Converter .cer em formato .der

Se os certificados recebidos estiverem no formato .cer, renomeie-os como .der.

| 🔄 SEPD0574CF6BD0F.cer | 1/22/2015 3:03 AM                      | Security Certificate                         | 2 KB         |
|-----------------------|----------------------------------------|----------------------------------------------|--------------|
| 🔄 SEPB83861583BB9.cer | 1/22/2015 3:03 AM                      | Security Certificate                         | 2 KB         |
| 🔄 SEP1C17D341FD21.cer | 1/22/2015 3:00 AM                      | Security Certificate                         | 2 KB         |
|                       |                                        |                                              |              |
| SEPD0574CF6BD0F.der   | 1/22/2015 3:03 AM                      | Security Certificate                         | 2 KB         |
| SEPD0574CF6BD0F.der   | 1/22/2015 3:03 AM<br>1/22/2015 3:03 AM | Security Certificate<br>Security Certificate | 2 KB<br>2 KB |

#### Compactar os Certificados (.der) para o Formato .tgz

Você pode usar a raiz do servidor CUCM (Linux) para compactar o formato do certificado. Você também pode fazer isso em um sistema Linux normal.

1. Transfira todos os certificados assinados para o sistema Linux com o servidor SFTP.

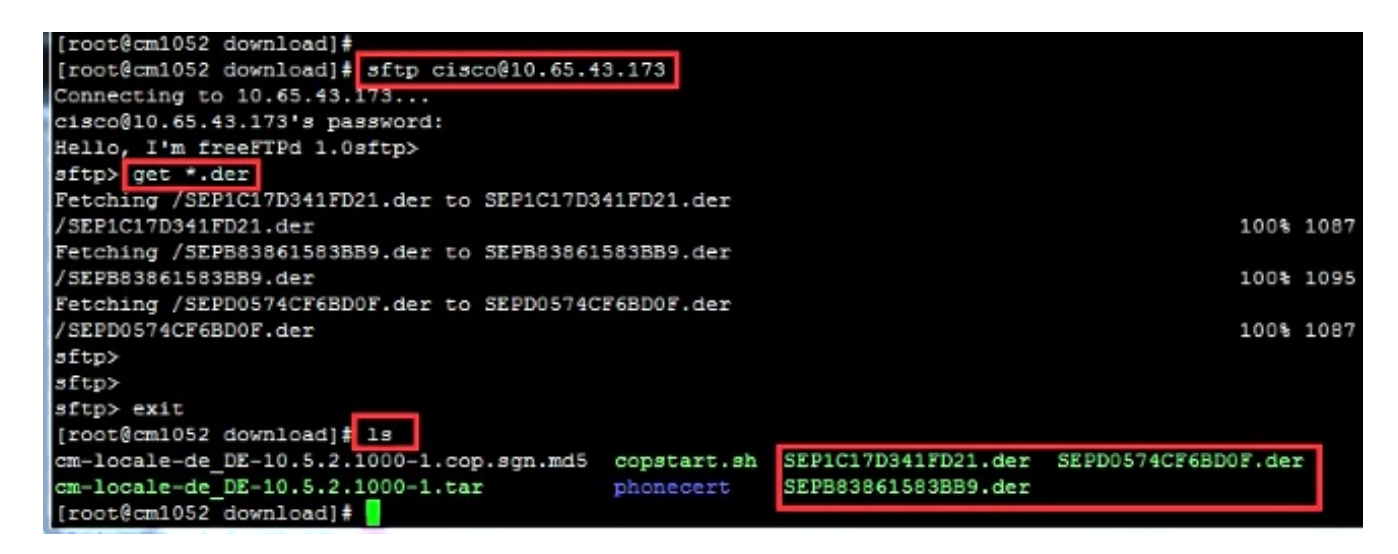

2. Insira este comando para compactar todos os certificados .der em um arquivo .tgz.

tar -zcvf

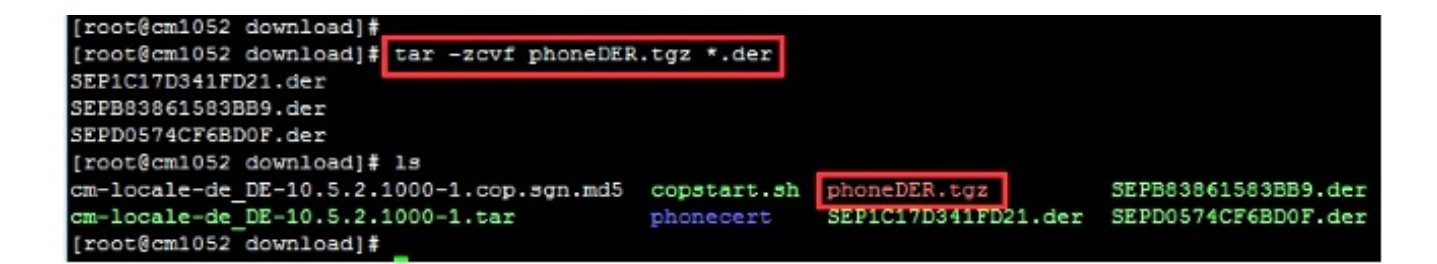

Transfira o arquivo .tgz para o servidor SFTP

Conclua as etapas mostradas na captura de tela para transferir o arquivo .tgz para o servidor SFTP.

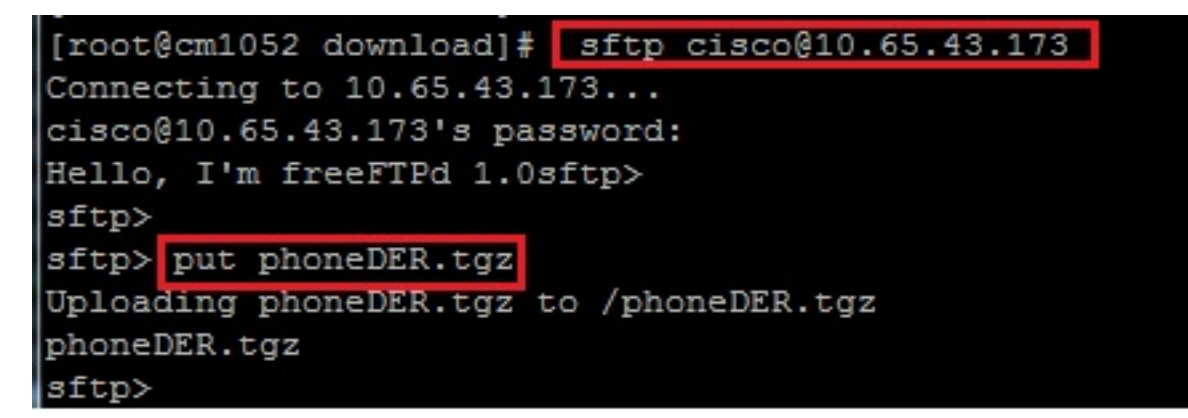

Importe o arquivo .tgz para o servidor CUCM

- 1. SSH no servidor CUCM.
- 2. Execute o comando utils capf cert import.

```
admin:
admin utils capf cert import
Importing files.
Source:
1) Remote Filesystem via FTP
2) Remote Filesystem via TFTP
q) quit
Please select an option (1 - 2 or "q" ): 1
File Path: phoneDER.tgz
Server: 10.65.43.173
User Name: cisco
Password: *****
Certificate file imported successfully
Certificate files extracted successfully.
Please wait. Processing 3 files
```

Quando os certificados forem importados com êxito, você poderá ver a contagem de CSR se tornar zero.

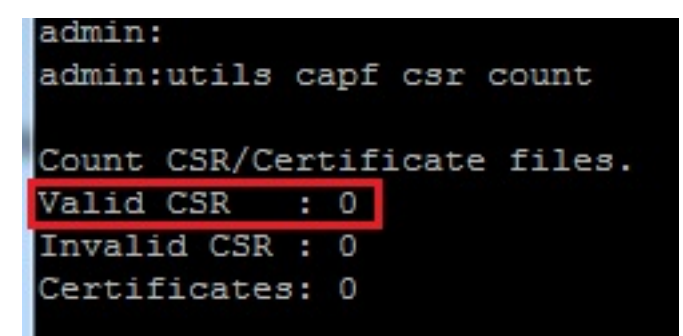

#### Assine o CSR com a autoridade de certificação do Microsoft Windows 2003

Essas informações são opcionais para o Microsoft Windows 2003 - CA.

1. Autoridade de certificação aberta.

|             | 1             | Windows Catalog       |     |     |                      |                     |                         |
|-------------|---------------|-----------------------|-----|-----|----------------------|---------------------|-------------------------|
|             | *             | Windows Update        |     |     |                      |                     |                         |
|             | l             | <u>P</u> rograms      | •   |     | Administrative Tools | (in 1997)<br>(1997) | Certification Authority |
| lition      |               | Documents             | •   |     | *                    | -2-                 | *                       |
| rise Ed     | ₽             | Settings              | ٠   |     |                      |                     |                         |
| nterpi      | $\mathcal{P}$ | Search                | •   |     |                      |                     |                         |
| 003 E       | 0             | Help and Support      |     |     |                      |                     |                         |
| erver 2     |               | <u>R</u> un           |     |     |                      |                     |                         |
| lows S      | 2             | Log Off administrator |     |     |                      |                     |                         |
| Wind        | 0             | Sh <u>u</u> t Down    |     |     |                      |                     |                         |
| <b>8</b> 16 | -             | 👩 🚳 🗖 » 🕞 🧿           | -40 | ото |                      |                     |                         |

2. Clique com o botão direito do mouse na CA e navegue até Todas as Tarefas > Enviar nova solicitação...

| File     Action     Yiew     Help $\leftarrow \rightarrow$ $\bigcirc$ $\boxdot$ $\boxdot$ $\textcircled{B}$ $\textcircled{B}$ $ \begin{array}{B}$ $ \begin{array}{B}$ $ \begin{array}$ |                                                                                                    |
|----------------------------------------------------------------------------------------------------|----------------------------------------------------------------------------------------------------|
|                                                                                                    |                                                                                                    |
|                                                                                                    |                                                                                                    |
| Certification Authority (Local)                                                                                                    | me<br>Revoked Certificates<br>Int Service<br>In Service<br>In <u>new request</u><br>It up CA<br>store CA<br>ne <u>w</u> CA Certificate |

3. Selecione o CSR e clique em Abrir. Faça isso para todos os CSRs.

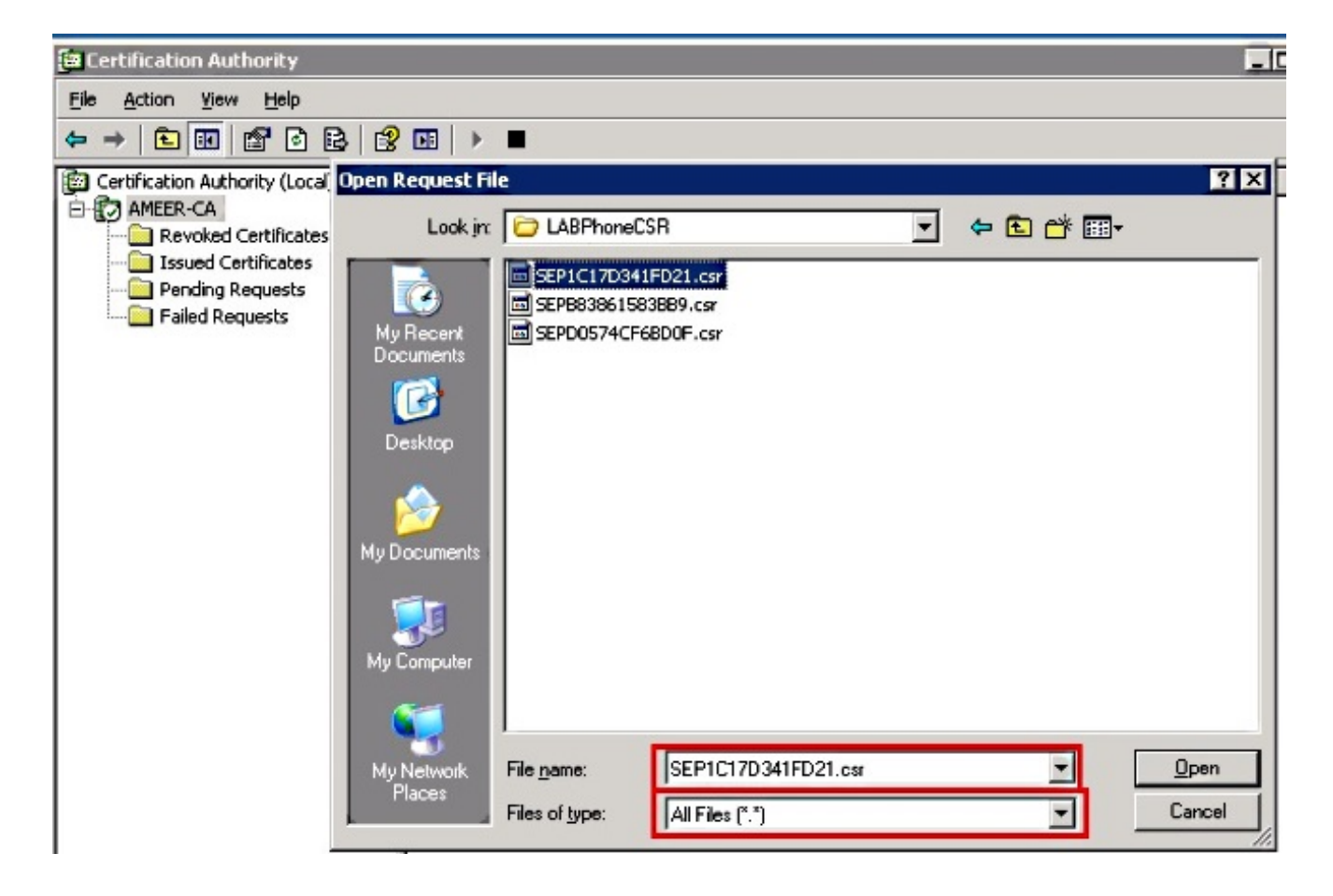

Todas as CSRs abertas são exibidas na pasta Solicitações pendentes.

4. Clique com o botão direito do mouse em cada um e navegue para **All Tasks > Issue** para emitir certificados. Faça isso para todas as solicitações pendentes.

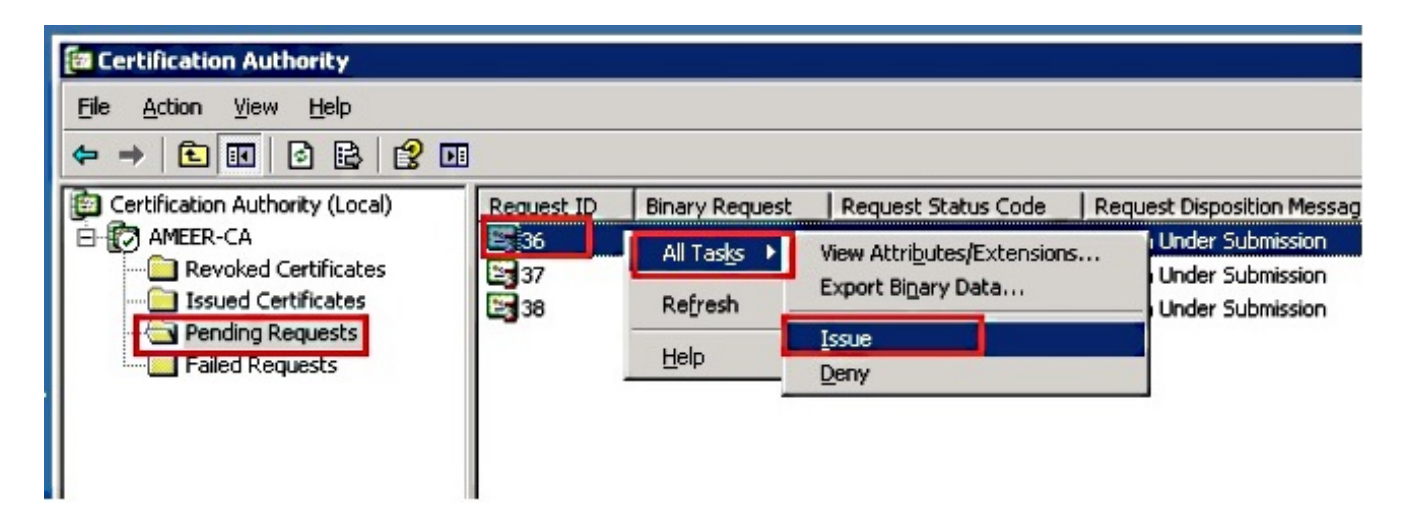

- 5. Para baixar o certificado, escolha Issued Certificate.
- 6. Clique com o botão direito do mouse no certificado e clique em Abrir.

| 📴 Certification Authority       |            |                |                    |               |
|---------------------------------|------------|----------------|--------------------|---------------|
| <u>File Action View H</u> elp   |            |                |                    |               |
|                                 |            |                |                    |               |
| Certification Authority (Local) | Request ID | Requester Name | Binary Certificate | Serial Numl 🔺 |
| 🖻 🕜 AMEER-CA                    | 30         | DATA-SRV225\A  | BEGIN CERTI        | 11cd7e36C     |
| Revoked Certificates            | 31         | DATA-SRV225\A  | BEGIN CERTI        | 11cf86c70     |
| Issued Certificates             | 32         | DATA-SRV225\A  | BEGIN CERTI        | 11d088d60     |
| Pending Requests                | 33         | DATA-SRV225\A  | BEGIN CERTI        | 11af75cb0     |
| Failed Requests                 | 🔛 34       | DATA-SRV225\A  | BEGIN CERTI        | 11af83490     |
|                                 | 35         | DATA-SRV225\A  | BEGIN CERTI        | 11af8e450     |
|                                 | 🔤 36 👘     | Q              | BEGIN CERTI        | 122267260     |
|                                 | 🕮 37       | Open 4         | BEGIN CERTI        | 122272900     |
|                                 | 🔛 38       | All Tasks 🔸 A  | BEGIN CERTI        | 12227c920     |
|                                 | •          | Refresh        |                    | ▼<br>▶        |
| Open this item                  |            | Help           |                    |               |

7. Você pode ver os detalhes do certificado. Para baixar o certificado, selecione a guia Details e escolha **Copy to File...** 

| Certificate ?                                                                           | × |
|-----------------------------------------------------------------------------------------|---|
| General Details Certification Path                                                      | 1 |
| Certificate Information                                                                 |   |
| This certificate is intended for the following purpose(s):<br>•All application policies |   |
| Issued to: SEP1C17D341FD21                                                              |   |
| Issued by: AMEER-CA                                                                     |   |
| Valid from 1/22/2015 to 1/22/2016                                                       |   |
| Issuer Statement                                                                        |   |
| ОК                                                                                      |   |

8. No Assistente de Exportação de Certificado, escolha X.509 binário codificado por DER (.CER).

| Beld                                                                                                    | Value                                                                                                    |                                                                                                    |
|----------------------------------------------------------------------------------------------------|----------------------------------------------------------------------------------------------------|----------------------------------------------------------------------------------------------------|
| Version<br>Serial number<br>Signature algorithm<br>Issuer<br>Valid from<br>Valid to<br>Subject<br>Public key | V3<br>12 22 67 26 00 00 00 00 00 24<br>sha1RSA<br>AMEER-CA<br>Thursday, January 22, 2015 2<br>Friday, January 22, 2016 2:51<br>SEP1C17D341FD21, outm, cis<br>RSA (2048 8ks) ▼ | Select the format you want to use:<br>© DER encoded binary X.509 (.CER):<br>© Bage-64 encoded X.509 (.CER)<br>© Dyptographic Message Syntax Standard - PKCS #7 Certificates (.P78)<br>© Dyptographic Message Syntax Standard - PKCS #7 Certificates (.P78)<br>© Display the strong sources in the certification path if possible<br>© Dersonal Information Exchange - PKCS #12 (.PFX)<br>© Include all certificates in the certification path if possible<br>© Encode all certificates in the certification path if possible<br>© Encode all certificates in the certification path if possible<br>© Encode all certificates in the certification path if possible<br>© Encode all certificates in the certification path if possible<br>© Delste the private (.ev if the export is successful |
|                                                                                                    | Edit Properties                                                                                                    | < Back Next > Cance                                                                                                    |

9. Dê um nome apropriado ao arquivo. Este exemplo usa o formato <MAC>.cer.

| Cert | ificate Export Wizard                                |        |
|------|------------------------------------------------------|--------|
| 1    | File to Export                                       |        |
|      | Specify the name of the file you want to export      |        |
|      |                                                      |        |
|      |                                                      |        |
|      | File name:                                           |        |
|      | TA\CA\RameshCUCM\LABPhoneCSR\CER\SEP1C17D341FD21.cer | Browse |
|      |                                                      |        |

10. Obtenha os certificados para outros telefones na seção Emitido certificado com este procedimento.

#### Obter o Certificado Raiz da CA

- 1. Abrir Autoridade de Certificação.
- 2. Conclua as etapas mostradas nesta captura de tela para fazer o download da AC raiz.

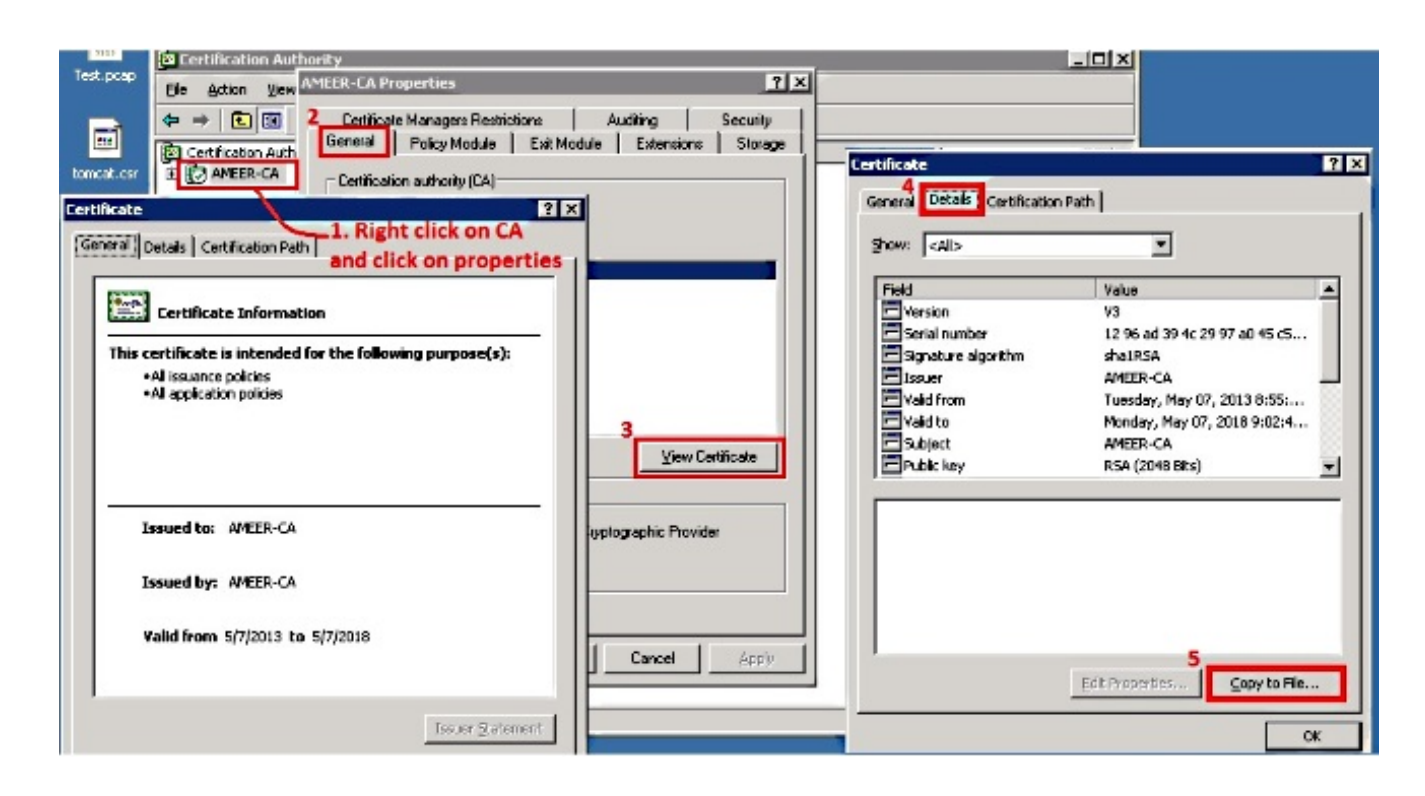

### Verificar

Use esta seção para confirmar se a sua configuração funciona corretamente.

- 1. Vá para a página de configuração do telefone.
- 2. Na seção CAPF, o Certificate Operation Status deve ser exibido como Upgrade Success.

|                      |                                             | •  |
|----------------------|---------------------------------------------|----|
| tication Mode*       | By Existing Certificate (precedence to LSC) | ·  |
| tication String      |                                             |    |
| rate String          |                                             |    |
| e (Bits)*            | 1024                                        |    |
| on Completes By      | 2015 1 24 12 (YYYY:MM:DD:HH)                |    |
| ate Operation Status | Upgrade Success                             |    |
| ate Operation Status | Upgrade Success                             | 1) |

**Note**: Consulte <u>Gerar e importar LSCs assinados por CA de terceiros</u> para obter mais informações.

### Troubleshoot

Atualmente, não existem informações disponíveis específicas sobre Troubleshooting para esta configuração.